# OUTOOOR Securecam

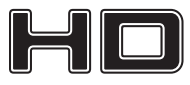

MT4052

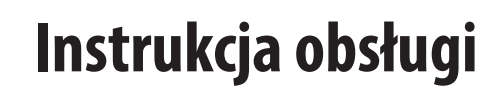

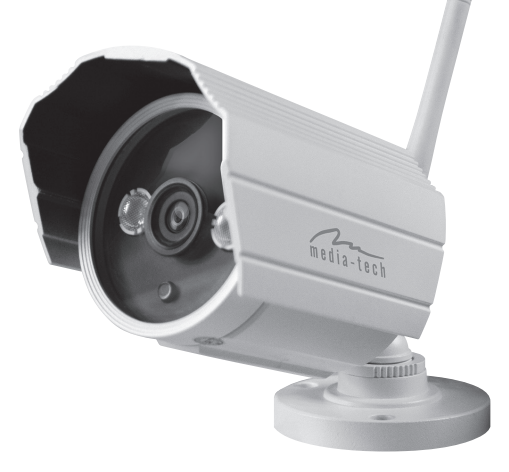

# Spis treści

PL

| Zastrzeżenia                                |    |
|---------------------------------------------|----|
| Warunki instalacji urządzenia               | 3  |
| Wprowadzenie                                | 4  |
| Ogólne                                      | 4  |
| Właściwości                                 | 4  |
| Zawartość opakowania                        | 4  |
| Właściwości kamery                          | 4  |
| Widok ogólny                                | 5  |
| Instalacja oraz korzystanie z urządzenia    | 6  |
| Podgląd obrazu za pomocą urządzeń mobilnych | e  |
| Podgląd obrazu przy połączeniu kablem LAN   | e  |
| 1. Listwa status                            | 7  |
| 2. Wybierz podgląd strumienia video         | 8  |
| Podgląd video poprzez łącze WiFi            | 8  |
| Konfiguracja sieci poprzez funkcję WPS/QSS  | 8  |
| Podgląd video przez internet                | 8  |
| Podgląd video za pomocą aplikacji PC        | 9  |
| Inne sposoby podglądu                       | 9  |
| Inne przeglądarki                           | 9  |
| Użycie odtwarzacza VLC                      | 10 |
| Ustawienia                                  | 10 |
| Ustawienia strumieni video                  | 10 |
| Zakładka Video                              | 10 |
| Zakładka Image                              |    |
| Ustawienia sieciowe                         | 11 |
| Zakładka Network                            | 11 |
| Zakładka WIFI                               | 11 |

| Zakładka Remote Access 11      |
|--------------------------------|
| Zakładka ONVIF setting 12      |
| Zakładka Alarm12               |
| Zakładka Alarm 12              |
| Zakładka Schedule 12           |
| Zakładka Motion Detection 13   |
| Ustawienia zakładki Advanced13 |
| Zakładka User                  |
| Zakładka Auto Capture 13       |
| Zakładka E-mail                |
| Zakładka FTP 14                |
| Zakładka Multiple settings 14  |
| Ustawienia System15            |
| Zakładka Device information    |
| Zakładka Time settings 15      |
| Zakładka Initialize            |
| Zakładka System Log 16         |

#### Zastrzeżenia

#### Warunki instalacji urządzenia

- Unikaj miejsc o dużej temperaturze, źródeł ciepła, miejsc o dużym nasłonecznieniu;
- Nie dopuszczaj do zamoczenia urządzenia, w wypadkach zamoczenia natychmiast odłącz zasilanie.
- Unikaj środowiska o bardzo dużej wilgotności (powyżej 85%RH).
- Temperatura pracy -10° ~ +50°
- Proszę umocować poziomo lub za pomocą uchwytu ściennego, nie instalować w miejscach wibrujących, nie montować na kamerze innych urządzeń.

- 1. Sprawdzić zasilacz przed podłączenie.
- 2. Chroń urządzenie przed uderzeniami/upadkami.
- Nie dotykaj obiektywu, do czyszczenia używaj miękkiej szmatki nasączonej alkoholem.
- Nie ustawiaj kamery aby światło słoneczne lub inne źródło światłą wpadało bezpośrednio na soczewkę obiektywu (sensor optyczny może ulec uszkodzeniu).
- Nie ustawiaj kamery w pobliżu działających laserów, mogą uszkodzić sensor kamery.
- Jeżeli sprzęt nie działa prawidłowo skontaktuj się ze sprzedawcą lub pomocą techniczną producenta. Nigdy nie próbuj samodzielnie naprawiać urządzenia. Nieautoryzowane otwarcie obudowy/modyfikacje powodują utratę gwarancji.

# Wprowadzenie

#### Ogólne

PL

Dziękujemy za zakup kamery z linii securecam HD, wysoka jakość obrazu, możliwość podłączenia do sieci LAN oraz WiFi, możliwość podglądu obrazu z dowolnego miejsca poprzez sieć Internet. Idealne rozwiązanie dla sklepów, biur, mieszkań.

## Właściwości

- Zgodny z Plug and Play, darmowa aplikacja "iSmartviewPro" na urządzenia mobilne oraz komputery PC.
- Do wyboru 3 rodzaje strumieni video H.264 oraz jeden rodzaj kodowania video MJPEG video, odpowiedni dla strumieni przesyłanych przez przez sieć lokalną, Internet oraz sieci mobilne;
- Dostępne rozdzielczości obrazu: 1280x720/640x360/320x180;
- Dostępne 4 rodzaje podglądu strumienia video;
- Wbudowany moduł WiFi 802.11b/g;
- Wbudowany web-serwer, jeden port do komunikacji do przesyłania obrazu i dźwięku;
- Zgodność ze standardem ONVIF oraz protokołem RTSP, łatwa integracja z NVR oraz aplikacjami dużej skali;
- Zgodny z funkcją WPS/QSS;
- Wielojęzyczny menu interfejsu web-serwer. Możliwość jednoczesnego podglądu na jednym ekranie 1/4/9 kamer;

 Unikatowy fabryczny adres DDNS nalepiony na spodzie kamery, dzięki temu w łatwy sposób można połączyć się z kamerą z sieci internet;

#### Zawartość opakowania

- Zasilacz
- CD
- Kabel LAN
- Uchwyt A
- Antena

**Ważne:** Sprawdź zawartość opakowania, jeżeli brakuje elementu wyposażenia skontaktuj się ze sprzedawcą.

#### Właściwości kamery

- Max. rozdzielczość 720P;
- Obiektyw IR-CUT, 3.6mm;
- Wbudowane diody podczerwone 2szt Array IR LED, zasięg do to 15 metrów w trybie nocnym;
- Wbudowany moduł WiFi 802.11b/g, łatwa konfiguracja;
- Klasa wodoszczelności IPX-66 (montaż na zewnątrz budynku).

# Widok ogólny

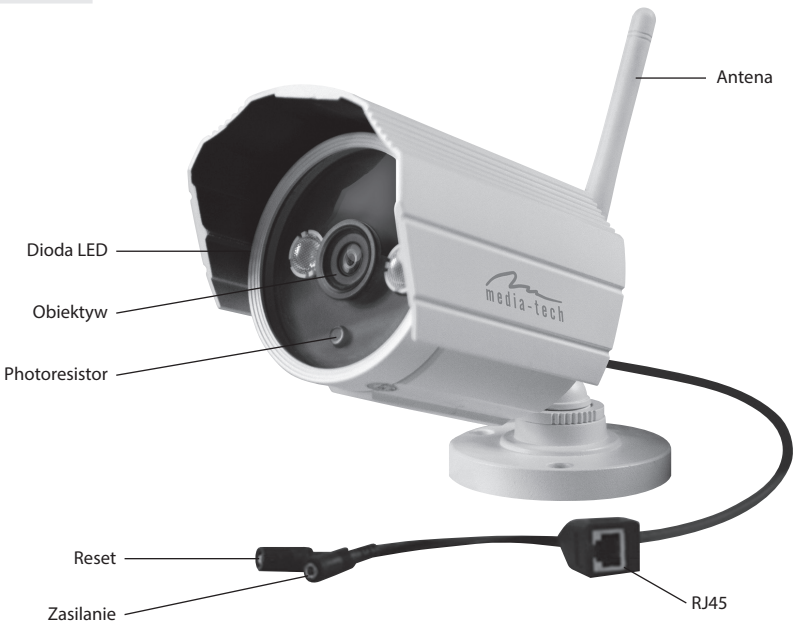

# Instalacja oraz korzystanie z urządzenia

## Podgląd obrazu za pomocą urządzeń mobilnych

Pobierz lub zainstaluj aplikację "iSmartviewPro" z dołączonej płyty CD, następnie wykonaj skan kodu QR aby dodać kamerę do monitorowanych urządzeń. Więcej informacji znajdziesz w instrukcji do aplikacji.

# Podgląd obrazu przy połączeniu kablem LAN

Uruchom kamerę IP (upewnij się, że podłączasz odpowiedni zasilacz z zestawu, inaczej możesz uszkodzić urządzenia), podłącz kamerę IP do routera za pomocą kabla LAN oraz komputer PC do routera.

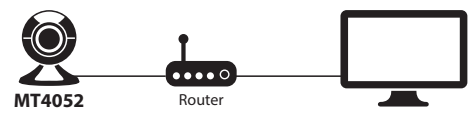

Włóż do napędu płytę CD i uruchom aplikację "H&MSearch\_ en.exe", pojawi się okno, wykonaj poniższe kroki:

- Kliknij "Search" (upewnij się, że firewall nie blokuje działania tej aplikacji);
- 2. Wybierz kamerę na liście odnalezionych urządzeń;
- Adres IP kamery musi być odmienny od adresu IP komputera PC (zaznaczone czerwonym kółkiem). Numer portu Http powinien zawierać się między 80~65535;
- Możesz zmienić domyślny login "admin" oraz domyślne hasło "123456";

- 5. Kliknij "update" aby zapisać zmiany;
- Po zapisaniu zmian kliknij jeszcze raz "Search (F3)", wybierz urządzenie na liście ponownie i kliknij "Browse (F4)". Pierwsze użycie zalecamy dokonać za pomocą przeglądarki Internet Explorer, wprowadź login i hasło, kliknij "Video View".

| Local PC informatio  | n:                                       | Device information:                                                                                                    |                                                                                                    |
|----------------------|------------------------------------------|----------------------------------------------------------------------------------------------------|----------------------------------------------------------------------------------------------------|
| Network adapter:     | Realtek PCIe FE Family Cor               | <ul> <li>Device name:</li> </ul>                                                                                                    | 002bspq                                                                                                    |
| IP address:          | 192.168.0.(00)                           | FirmwareSys-Ver                                                                                                    | V0.1.2.10<br>V0.0.0.1                                                                                                   |
| Subnet mask:         | 255.255.255.0                            | P config                                                                                                    | Cot ID outomatically                                                                                                    |
| Gateway:             | 192.168.0.1                              | IP address(j):                                                                                                    | 192 . 168 . 0 .(188)                                                                                                    |
| DNS1:                | 202.96.134.133                           | Subnet mask(U):                                                                                                    | 255 . 255 . 255 . 0                                                                                                    |
| DNS2:                | 202.96.128.166                           | Gateway(G):                                                                                                    | 192 . 168 . 0 . 1                                                                                                    |
| Device list:         | 1 pcs                                    | DNS1(D): 3                                                                                                    | 202 . 96 . 134 . 133                                                                                                    |
|                      |                                          | DNE2/AD                                                                                                    | 202 . 96 . 128 . 166                                                                                                    |
| No Devic             | Name MAC                                 | DN32( <u>N</u> ).                                                                                                    |                                                                                                    |
| No. Devic<br>1 002bs | PName MAC<br>pq 78:A5:DD:09:1E:50        | Http port(P):                                                                                                    | 80 💌                                                                                                    |
| No. Devic<br>1 002bs | eName MAC<br>pq 78:A5:DD:09:1E:50        | Authentication:<br>Viewing Account:<br>Viewing Passwor                                                                                                    | 80 admin 4                                                                                                    |
| No. Devic<br>1 002bs | MAC<br>pq 78:A5:DD:09:1E:50              | Http port(P):<br>Authentication:<br>Viewing Account:<br>Viewing Passwor                                                                                                    | 80 ♠<br>admin ↓ 4<br>                                                                                                   |
| No. Devic<br>1 002bs | Name MAC<br>pq 78.45.00.09.1E.50<br>12 2 | Http port(g):<br>Authentication:<br>Viewing Account:<br>Viewing Passwort                                                                                                    | 80 admin 4<br>dt Update(FS)<br>5                                                                                        |
| No. Devic<br>1 002bs | Name MAC<br>pq 78.A5.DD.09.1E.50         | Http port(2):<br>Authentication:<br>Viewing Account:<br>Viewing Passwor<br>Viewing Passwor<br>Viewing Passwor<br>Viewing Passwor<br>Viewing Passwor<br>Viewing Account:<br>Viewing Account:<br>Vie | admin 44<br>dt                                                                                                    |
| No. Devic<br>1 002bs | Name MAC<br>pq 78.A5:DD 09.1E.50<br>2    | Http port(2):<br>Authentication:<br>Viewing Account:<br>Viewing Passwor<br>Viewing Passwor<br>Tips:<br>1> This tool is on<br>co and device<br>2> Only the legt of                                                                                                    | admin 44<br>d Update(55)<br>5<br>y used within LAN,<br>s s within the same subnet.<br>user can update device informatio |

PL

6

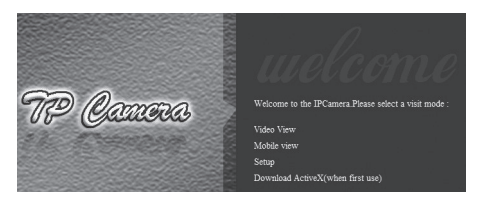

**Ważne:** Zainstaluj najpierw komponent OCX aby oglądać obraz, kliknij "download ActiveX( when first use)", gdy pojawi się komunikat, kliknij "Run" aby zainstalować komponent ActiveX.

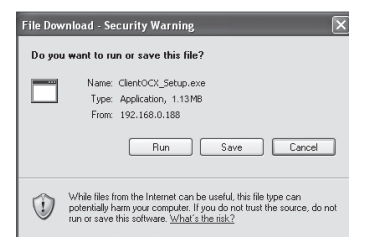

**Porada:** Możesz przytrzymać przycisk reset na 10 sekund aby przywrócić ustawienia fabryczne jeżeli zapomniałeś login lub hasło. Kliknij "Video View" aby otworzyć podgląd jak poniżej.

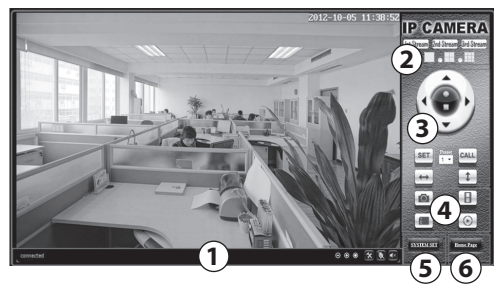

#### 1. Listwa status

| connected | REC | 00 | 0 | * | X | <u>و</u> |
|-----------|-----|----|---|---|---|----------|
| ↓<br>1    | *   | 3  |   | 4 | + | +<br>6   |

- 1. Status połączenia;
- 2. Funkcja niedostępna,
- 3. Funkcja niedostępna;
- 4. Funkcja niedostępna;
- 5. Funkcja niedostępna;

**Ważne!** W tym oknie nagrywanie oraz zapis zdjęć dokonywany jest na ścieżce w lokalnym komputerze. Zapis obrazu oraz nagrań automatyczny definiuje się w zakładce "Settings" – wtedy zapis może być realizowany na wskazanym serwerze FTP.

PL

#### 2. Wybierz podgląd strumienia video

W tym miejscu można przełączać podgląd pomiędzy wcześniej zdefiniowanym strumieniami video. Zalecamy ustawienie najwyżej jakości strumienia pierwszego do sieci LAN, drugi do sieci WAN i trzeciego do urządzeń mobilnych, ustawień dokonuje się w zakładce "Settings". Okno można podzielić aby jednocześnie podglądać obraz 4 lub 9 kamer jednocześnie.

## Podgląd video poprzez łącze WiFi

Gdy połączenie na kablu LAN zakończyło się sukcesem możesz przystąpić do konfiguracji połączenia bezprzewodowego.

Po zalogowaniu przejdź do zakładki "Setting/Network/ wifi", włącz opcję "enable wireless", kliknij przycisk "serch".

| Enable Wireless :     | ( On) ○ Off                          | E C               | © wiri | Scanne  | r - Windows In     | ternet Explor   | er             | -               |        |
|-----------------------|--------------------------------------|-------------------|--------|---------|--------------------|-----------------|----------------|-----------------|--------|
| 1. ope                | m                                    | 2. search         | Ø) HID | 192.168 | 1.1.188:9791/web/  | scan.html       |                |                 |        |
| SSID :                | awen                                 | Search            | Join   | RSSI    | SSID               | Encryption mode | Authentication | Connection mode | Channe |
| Security Mode :       | WPA-PSK -                            |                   | OK     | -77     | song               | AES             | WPA2-PSK       | Intra           | 1      |
| WIDA Alexander -      | 3. cho                               | ose your router   | OK     | -75     | yfb-best2          | AES             | WPA(2)-PSK     | Infra           | 3      |
| WPA Algorithm :       | wireless route                       | er                | ок     | -47     | owen               | AES             | WPA-PSK        | intra           | 6      |
| Key :                 |                                      |                   | ОК     | -77     | TP-<br>LINK_283382 | NONE            | OPEN           | Infra           | 13     |
| Re-Type Key :         |                                      |                   | Ret    | esh     |                    |                 |                |                 |        |
| Check Wireless Set :( | Check 5. Then check<br>setting is su | k if the wireless |        |         |                    |                 |                |                 |        |

Wskaż wybraną sieć, jeżeli sieć jest szyfrowana w polu "password" wpisz hasło do sieci WiFi. Poprawność danych można sprawdzić wciskając przycisk "Check". Jeżeli konfiguracja jest poprawna można odłączyć kabel LAN i uruchomić kamerę ponownie poprzez odłączenie i podłączenie zasilania.

#### Konfiguracja sieci poprzez funkcję WPS/QSS.

- 1. Upewnij się, że Twój router obsługuję funkcję WPS/QSS;
- 2. Wciśnij przycisk WPS/QSS na routerze.
- Na kamerze przytrzymaj przycisk reset na 2~5 sekund, dioda LED status podczas wyszukiwania będzie zapalona na stałe, gdy nawiąże połączenie będzie migała.
- 4. Odłącz na chwilę zasilacz i podłącz ponownie aby kamera uruchomiła się na ponownie.

**Ważne:** Jeżeli przez kolejne 50 sekund kamera nie nawiąże połączenia funkcja WPS dezaktywuje się automatycznie. Działanie tej funkcji może nie działać poprawnie na każdym routerze.

#### Podgląd video przez internet

W pierwszej kolejności upewnij się, że Twój router ma dostęp do sieci Internet, następnie należy w routerze udostępnić port dla kamery (udostępnianie portu znajdziesz w instrukcji do Twojego routera).

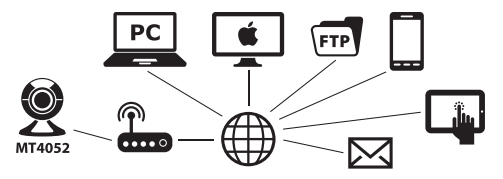

PL

Przykład konfiguracji w routerze "Netgear".

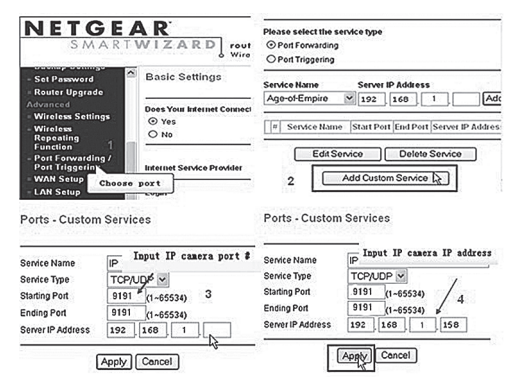

- Zaloguj się na stronie zarządzana routerem, przejdź do sekcji "Port Forwarding";
- 2. Wybierz "Add custom Service";
- 3. Wprowadź numer portu http;
- Wprowadź adres IP kamery nadany jej w sieci lokalnej, kliknij "Apply"

Gdy zakończono tą konfigurację można połączyć się z kamerą z zewnętrznej WAN wpisując w polu adresu zewnętrzny adres IP routera. Można też wpisać w polu adresu wpisać fabryczny adres DDNS kamery nalepiony na spodzie kamery. **Ważne:** udostępnianie portów w routerach innych marek może wyglądać inaczej, proszę zapoznać się z instrukcją routera lub skontaktować z pomocą techniczną producenta routera.

#### Podgląd video za pomocą aplikacji PC

Zainstaluj aplikację "iSmartviewPro" z dołączonej płyty CD, dodaj w aplikacji kamerę aby oglądać obraz. Więcej informacji możesz znaleźć w instrukcji do aplikacji "iSmartViewPro".

#### Inne sposoby podglądu

#### Inne przeglądarki

Na systemach Windows zalecamy użycie przeglądarki systemowej Internet Explorer. Użycie innych przeglądarek może spowodować brak dostępu do pewnych funkcji kamery. Korzystanie z przeglądarki IE wymaga instalacji komponentu ActiveX. Korzystanie z innych przeglądarek wymaga instalacji wtyczki "QuickTime" do odtwarzania strumieni video za pomocą przeglądarki. Gdy pobierzesz i zainstalujesz wtyczkę QuickTime otwórz właściwości, wybierz "Advanced", następnie "custom." W sekcji "Transport Setup". Pojawi się okno "Streaming Transport", wybierz "HTTP" oraz "port ID 80" i kliknij "OK.", wtedy w polu gdzie wybrano wcześniej "Custom." zmień na "Auto". Zatwierdź zmiany "OK".

Na komputerach MAC, wtyczka Quicktime jest już zainstalowana w systemie, wystarczy z linii wiersza poleceń wpisać:

qtdefaults write TransportSettings HTTP 80

i uruchomić przeglądarkę Safari aby podglądać obraz z kamery.

Ważne: Wybierz kodek audio G.711 we wtyczce Quicktime.

PL

| gister /          | Audio Browser Update Streaming File Types Advanced |
|-------------------|----------------------------------------------------|
| Streamin          | ig                                                 |
| Transpo           | rt Setup: Custom                                   |
| RTSF              | Proxy Server:                                      |
| Add               | ress: Port:                                        |
| Down S            | treaming Transport                                 |
| Size:             | Transport Protocol:                                |
| Video             | Dut ID                                             |
| Os                | Port ID: 80                                        |
| 0 D               | OK Cancel                                          |
| - <u>-</u>        | Enable DirectDraw on secondary monitors            |
| $\overline{\vee}$ | Enable Direct3D video acceleration                 |
| Modia Fi          | acadaa                                             |
| Enab              | le encoding using legacy codecs                    |
| Tray Icc          | n                                                  |
| 🗌 Insta           | ill QuickTime icon in system tray                  |
|                   |                                                    |
|                   | Media Keys                                         |
|                   |                                                    |
|                   | OK Cancel Apply                                    |

#### Użycie odtwarzacza VLC

Kamera jest zgodna ze standardem protokołu RTSP, można zatem użyć aplikacji "VLC media player". Użyj aplikacji VLC ver.1.1.12 lub nowszej. Wpisz następujące adresy URL aby oglądać odpowiedni: rtsp://ip:port/11 (podgląd pierwszego strumienia) rtsp://ip:port/12 (podgląd drugiego strumienia) rtsp://ip:port/13 (podgląd trzeciego strumienia)

Ustawienia portu RTSP znajdziesz w punkcie "Ustawienia sieciowe/Zakładka Network.

# Ustawienia

#### Ustawienia strumieni video

W tej sekcji "media/video" można ustawić różne jakości dla strumieni video.

#### Zakładka Video

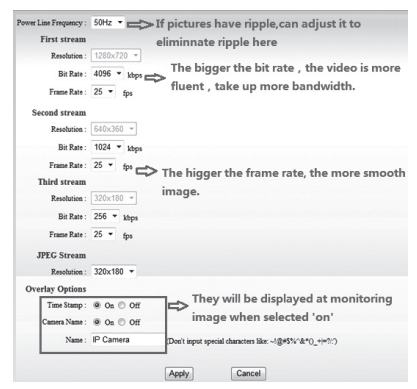

Strumień "JPEG stream" jest używany na platformach innych niż Windows, na przykład na platformach mobilnych.

#### Zakładka Image

| Brightness :                     |                              | 130    |
|----------------------------------|------------------------------|--------|
| Saturation :                     |                              | 70     |
| Contrast :                       |                              | 7      |
|                                  | Flip Mirror                  |        |
| IR LED Control :<br>Night Mode : | ● Auto ◎ Close<br>◎ On ● Off |        |
| A                                | pply Default                 | Cancel |

Sterowanie diodami podczerwonymi (IR LED) zależy od wersji kamery.

#### Ustawienia sieciowe

#### Zakładka Network

Kamera wspiera protokół RTSP, jeżeli włączono ten protokół zaznaczając opcję "RTSP authority verification", podczas próby odtworzenia strumienia użytkownik będzie musiał podać login i hasło.

| LAN Settings                  |                                                           |
|-------------------------------|-----------------------------------------------------------|
| IP Configuration Type :       | Fixed IP Address 👻                                        |
| IP Address :                  | 192.168.0.158                                             |
| Subnet Mask :                 | 255.255.255.0                                             |
| Gateway:                      | 192.168.0.1                                               |
| DNS Configuration Type :      | Manual DNS -                                              |
| Primary DNS :                 | 202.96.134.133                                            |
| Secondary DNS :               | 202.96.128.166                                            |
| Port Settings                 |                                                           |
| HTTP Port :                   | 80                                                        |
| RTSP Port :                   | 554                                                       |
| RTSP Authority Verification : | On Off (Note: modify settings,please restart your device) |
|                               |                                                           |
|                               | Apply Cancel                                              |

#### Zakładka WIFI

Funkcje opisano rozdziale "Podgląd video poprzez łącze WiFi".

#### Zakładka Remote Access

W rozdziale "Podgląd video poprzez łącze WiFi" pokazano udostępnianie portu w routerze. Gdy wykonano tą operację kamera ma wyjście na zewnątrz. Można zatem połączyć się kamerą wpisując w przeglądarce fabryczny adres DDNS – opcja "manufacturer's DDNS" musi być włączona.

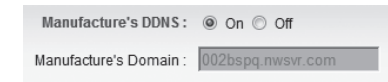

PL

Użytkownik może wykorzystać również własne konto DDNS jak na przykład na serwerze www.dyndns.com. Należy wtedy wypełnić pola jak pokazano na rys. poniżej.

|   | п  |
|---|----|
|   |    |
| - |    |
|   | L. |
|   | -  |

| Third Party DDNS : | On                  |
|--------------------|---------------------|
| Domain Server :    | Dyndns.org 🔻        |
| Username :         | myuserid            |
| Password :         | •••••               |
| Your Domain :      | mydomain.dyndns.org |

**Ważne:** Przy użyciu innych adresów DDNS gdy port jest ustawiony inny niż standardowy 80 należy go wpisać po dwukropku. Przykład: http://mydomain.dyndns.org:81.

#### Zakładka ONVIF setting

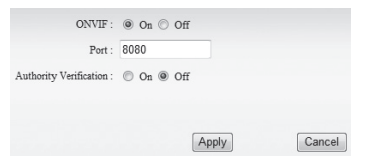

Kamera wspiera protokół ONVIF, może być zatem połączona z innym urządzeniem które obsługuje ten protokół.

Uwaga: Aktualnie urządzenie wspiera ONVIF ver.2.0.1.

#### Zakładka Alarm

#### Zakładka Alarm

W tej sekcji można określić rodzaj powiadomienia gdy kamera wykryje ruch.

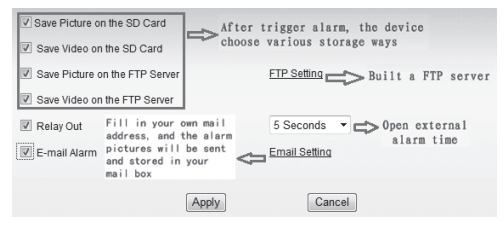

#### Zakładka Schedule

W tej opcji można określić kiedy kamera aktywuje funkcję wykrywania ruchu, w przykładzie na rys. 20 określono czas aktywacji tej funkcji w każdy poniedziałek od 8:30 do 9:30.

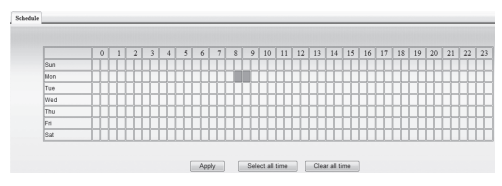

Ważne: Przed użyciem tej opcji upewnij się, że w zakładce "system/time settings" wybrano serwer czasu oraz odpo-

wiednio strefę czasową aby urządzenie automatycznie pobierało aktualny i prawidłowy czas.

#### Zakładka Motion Detection

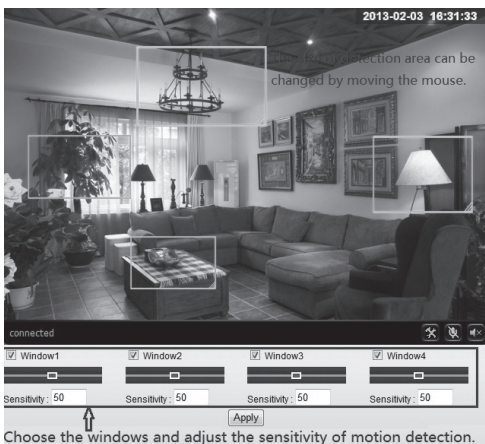

choose the windows and adjust the sensitivity of motion detection.

Można wybrać do 4 obszarów monitorowania, każdy może mieć ustawioną inną czułość na wzbudzenie, im wyższa wartość tym większa czułość.

#### Ustawienia zakładki Advanced

#### Zakładka User

| purview       | User Name | Password | Re-Type Password |  |
|---------------|-----------|----------|------------------|--|
| Administrator | admin     | •••••    | •••••            |  |
| Operator      | user      | ••••     | ••••             |  |
| Guest         | guest     |          |                  |  |

Istnieją 3 typu użytkowników.

- Administrator: "admin" ma największe uprawnienia. Możliwość dokonywania wszystkich zmian. Domyślne hasło: 123456.
- User: "user" użytkownik może operować urządzeniem ale nie może wprowadzać żadnych zmian w ustawieniach. Domyślne hasło: user.
- Guest: "guest" gość może tylko podglądać strumień video. Domyślne hasło: guest.

**Ważne:** Zalecamy niezwłoczne zmiany tych haseł ze względów bezpieczeństwa.

#### Zakładka Auto Capture

| TF/SD Card Interval : | 60     | Seconds                            |
|-----------------------|--------|------------------------------------|
|                       | Save I | mages To the TF/SD Card            |
| FTP Interval :        | 60     | Seconds                            |
|                       | Save I | mages To an FTP Server FTP Setting |
|                       |        |                                    |
|                       | Apply  | y Cancel                           |

ΡI

W tej opcji można określić bezwzględny zapis klatki obrazu wykonywany zgodnie zadanym interwałem.

#### Zakładka E-mail

PI

| SMTP Server Name :    | smtp.sohu.com               | Server Port 25                   | SSL 🔳 |
|-----------------------|-----------------------------|----------------------------------|-------|
| Authentication :      | ⊛ On ◯ Off                  |                                  |       |
| User Name :           | sender@soho.com             |                                  |       |
| Password :            | •••••                       |                                  |       |
| Send To :             | receive@163.com             | (e-Mail Address 1)               |       |
|                       |                             | (e-Mail Address 2)               |       |
|                       |                             | (e-Mail Address 3)               |       |
| Sender:               | sender@sohu.com             | (Return e-Mail address)          |       |
| Subject :             | alarm                       |                                  |       |
| Message:              |                             |                                  |       |
|                       |                             |                                  |       |
|                       |                             |                                  |       |
|                       | (The maximum length of 255  | Characters)                      |       |
|                       | (mo maximal fielight of 200 | , on a dotor of                  |       |
| Test Email settings : | Test Please set parame      | ters at first, and then test it. |       |

Aby korzystać z funkcji powiadomienia na adres e-mail należy skonfigurować serwer pocztowy jak pokazano na obrazku. Poprawność ustawień można sprawdzić klikając przycisk "Test".

#### Zakładka FTP

| Server Address :    | 192.168.0.152             |                              |
|---------------------|---------------------------|------------------------------|
| Server Port :       | 21                        |                              |
| User Name :         | test                      |                              |
| Password :          | •••••                     |                              |
| Path :              | .1                        |                              |
| Passive Mode :      | On Off                    |                              |
| Test FTP Settings : | Test Please set parameter | s at first,and then test it. |
|                     |                           |                              |
|                     | Apply                     | Cancel                       |

Before to use FTP function, please get the following re-Zanim skorzystasz z funkcji wysyłania powiadomień na serwer FTP należy skonfigurować to połączenie. Należy również mieć uprzednio konto na wybranym serwerze FTP, uprawnienia do zapisu, własny podkatalog.

Ważne: Hasło nie może zawierać znaków specjalnych.

#### Zakładka Multiple settings

|                | Multiple Setting | 5          |               | Lan Search |
|----------------|------------------|------------|---------------|------------|
| The 1st device | Native           |            | 002bspq(192.1 | 68.0.188)  |
| The 2nd device | None             |            |               |            |
| The 3rd device | None             |            |               |            |
| The 4th device | None             |            |               |            |
| The 5th device | None             |            |               |            |
| The 6th device | None             |            |               |            |
| The 7th device | None             |            |               |            |
| The 8th device | None             |            |               |            |
| The 9th device | None             |            |               | Refresh    |
|                |                  | Submit Car | ncel          |            |

Można wyszukać w sieci inne kamery z serii SecureCam aby na jednym ekranie podglądać jednocześnie 4 lub 9 kamer.

#### Ustawienia System

#### Zakładka Device information

| Device ID :            | 002bspq                                                                       |
|------------------------|-------------------------------------------------------------------------------|
| Current Client :       | 0                                                                             |
| Network Connection :   | Wired Connection                                                              |
| Software Version :     | V0.1.2.10                                                                     |
| Web Version :          | V0.0.0.1                                                                      |
| Mac Address :          | 78:A5:DD:09:1E:50                                                             |
| IP Address :           | 192.168.0.188                                                                 |
| Subnet Mask :          | 255.255.255.0                                                                 |
| Default Gateway :      | 192.168.0.1                                                                   |
| Preferred DNS Server : | 202.96.134.133                                                                |
| Secondary DNS :        | 202.96.128.166                                                                |
| Running Time :         | 2013-02-03 11:45:27                                                           |
| TF/SD Status :         | Have Card[The Total Capacity of : 7759028KB The Rem                           |
|                        | View the Contents of the TF/SD Card Format the TF/SD Card Stop the TF/SD Card |

#### Zakładka Time settings

| Current Date & Time :   | 2013-01-18 12:53:18                            |
|-------------------------|------------------------------------------------|
| Network Time Protocol 📝 |                                                |
| NTP Server :            | time.windows.com 💌                             |
| Time Zone               | (GMT+08:00) Beijing,Chongqing,Hong Kong,Urumqi |
|                         | Sync With Computer Time Apply                  |

#### Należy wybrać serwer czasu oraz strefę czasową.

#### Zakładka Initialize

| Reboot Camera :           | Confirm |
|---------------------------|---------|
| Restore Factory Default : | Confirm |
| Backup Settings Data :    | Confirm |
| Restore Settings Data :   | Browse  |
| Firmware Upgrade :        | Browse  |

Zapis wprowadzonych ustawień do pliku – przycisk "Backup Setting Data". Aktualizacja firmware oraz oprogramowania interfejsu Web UI – opcja "Firmware upgrade".

#### Zakładka System Log

System Log

PL

[2015\_01\_17\_20:36:23] ipc server start. [2015\_01\_16\_10:52:00] user(admin) logout from live stream. [2015\_01\_16\_11:02:40] user(admin) logout from live stream. [2015\_01\_16\_11:03:00] user(admin) logot from live stream. [2015\_01\_16\_11:06:42] user(admin) logot from live stream. [2015\_01\_16\_11:06:42] user(admin) logot from live stream. [2015\_01\_16\_12:39:14] user(admin) logot from live stream. [2015\_01\_16\_12:39:15] user(admin) logit from live stream.

Zakładka przechowuje historię logowania, wykrywania ruchu, itd.

Ze względu na ciągły rozwój specyfikacja oraz wygląd urządzenia może ulec zmianie bez wcześniejszego powiadomienia. Pomoc techniczna dostępna na www.media-tech.eu.